## **Compressed and Encrypted Files**

Compressed NTFS or encrypted files can be shown in a different color to make them eaier to locate.

- 1. RightClick Start...click Explore.
- 2. Click Tools....Folder Options on the Menu bar at the top of the screen.
- 3. Click the View tab.

4. Place a check in the SHOW ENCRYPTED AND COMPRESSED NTIFS FILES IN COLOR. Now, the names of those files will be shown in a different color. IF you don't like it, just go back to step 4 above and uncheck the box.

Revised 6/13/2009 JMM